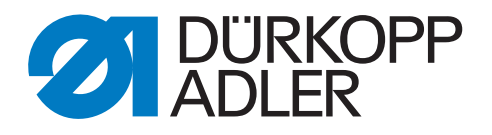

# **M-TYPE PREMIUM**

# **Additional Instructions**

Skip Stitch Detection (SSD) including remaining thread monitor (RFW)

### IMPORTANT READ CAREFULLY BEFORE USE KEEP FOR FUTURE REFERENCE

All rights reserved.

Property of Dürkopp Adler AG and protected by copyright. Any reuse of these contents, including extracts, is prohibited without the prior written approval of Dürkopp Adler AG.

Copyright © Dürkopp Adler AG 2019

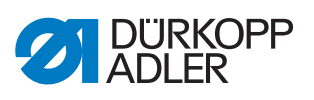

| 1     | General information                          | 3  |
|-------|----------------------------------------------|----|
| 2     | Assembly                                     | 5  |
| 2.1   | Assembling parts                             | 6  |
| 2.2   | Software settings                            | 14 |
| 2.2.1 | For M-TYPE PREMIUM machines (with OP3000)    | 14 |
| 2.2.2 | For M-TYPE PREMIUM machines (with Commander) | 15 |
| 2.3   | Information messages (M-TYPE PREMIUM)        |    |

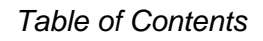

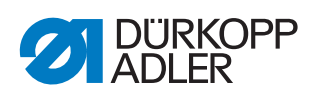

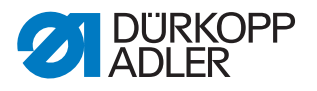

#### **General information** 1

Sensor block offering the following functions:

- Remaining thread monitor (RFW/RTM)
- · Skip stitch detection SSD composed of enlacement check (UK/LC) and bobbin rotation monitor (SDÜ/BRM)

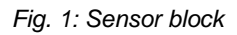

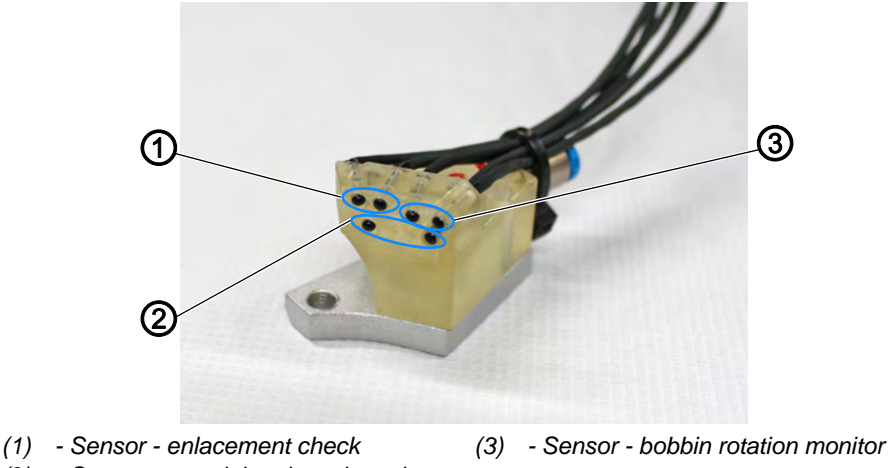

(2) - Sensor - remaining thread monitor

## Components of the kit 0867 591404 (M-TYPE PREMIUM)

Check whether the scope of delivery for kit 0867 591404 is correct prior to installation.

| Part number | Quantity | Designation                     |
|-------------|----------|---------------------------------|
| 0867 591354 | 1        | Sensor SSD                      |
| 9202 002077 | 1        | Cylinder-head bolt M4x10        |
| 9330 400017 | 1        | Washer Ø 4                      |
| 0867 151104 | 1        | Bobbin case SSD                 |
| 0867 151070 | 1        | Compression spring (spare part) |
| 0867 151200 | 3        | Bobbin                          |
| 9850 001504 | 1        | Circuit board                   |
| 9870 867059 | 1        | Cable                           |
| 0667 155840 | 1        | Holder                          |
| 0667 155930 | 1        | Cover                           |
| 9830 501014 | 4        | Spacer PA 4.8mm                 |
| 9204 201667 | 6        | Pan-head screw M4x10-H          |
| 9710 061412 | 1        | Magnet valve 3/2-way            |
| 9870 867065 | 1        | Connecting cable                |

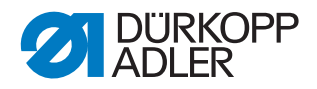

| Part number    | Quantity | Designation                        |
|----------------|----------|------------------------------------|
| 9203 003087    | 2        | Cylinder-head bolt M3x14           |
| 0867 591390    | 1        | Holder                             |
| 9207 170437    | 2        | Chipboard screw 4.0x20 PAN-HEAD    |
| 9790 060102    | 1        | Connection/elbow plug-in connector |
| B1300260.00    | 1        | Double screw connection            |
| B1100192.01    | 1        | Reducer plug                       |
| B1400342.00    | 1        | Sealing nlug                       |
| 9731 005004    | 22       |                                    |
| 9731 005004    | 2.2      |                                    |
| 9731 006004    | 1        |                                    |
| 0791 867722 EN | 1        | Additional Instructions SSD        |
| 9840 120106    | 3        | Cable holder                       |
| 9840 121002    | 6        | Cable tie                          |
| 0867 591423    | 1        | Blow tube                          |
| 9202 002057    | 1        | Cylinder-head bolt M4x6            |
| 0867 140840    | 1        | Holder                             |
| 9202 002867    | 2        | Cylinder-head bolt M6x8            |

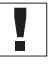

### Important

Machines of the M-TYPE PREMIUM class are not equipped with compressed air. If you want to assemble the skip stitch detection including remaining thread monitor to a PREMIUM machine, you will need the following additional kits: (see III *Parts List*):

- 9780 000108: Compressed air maintenance unit
- 0867 593534: Pneumatic connection PREMIUM
- 0797 003031: Pressure line

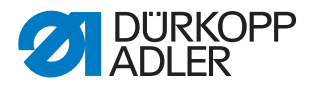

#### Assembly 2

#### NOTICE

#### Property damage may occur!

The operation of the sensor may be impaired by a damaged bobbin.

Do NOT damage the bobbin when taking it out. Do not use any metal objects to remove it. Use your fingers to remove the bobbin in order to avoid damage.

#### NOTICE

#### Property damage may occur!

Cables may sustain damage and impair the operation of the machine.

Always lay the cables so as not to create any chafing or pinching points.

These instructions are intended for specialists. This group has the appropriate technical training for performing conversions or repairing malfunctions.

#### Tools required for assembling the kit

Fig. 2: Required tools

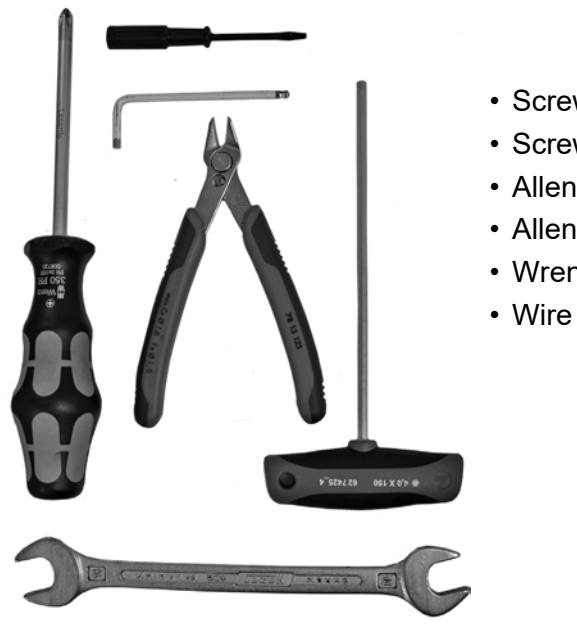

- Screwdriver, cross-head
- Screwdriver slot
- Allen key, size 3
- Allen key, size 5
- Wrench, size 14
- Wire cutter

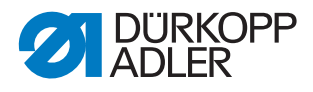

#### 2.1 Assembling parts

- 1. Switch off the machine and disconnect it from the power supply.
- 2. Disassemble, if present, any old components of the remaining thread monitor.

Fig. 3: Bobbin case

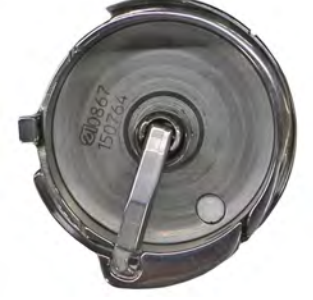

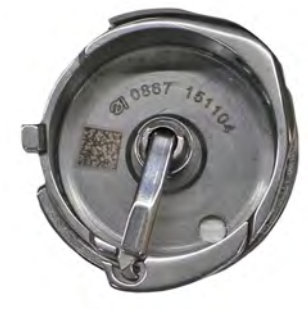

Bobbin case old

Bobbin case new

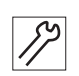

3. Change the bobbin case.

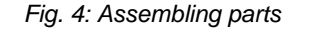

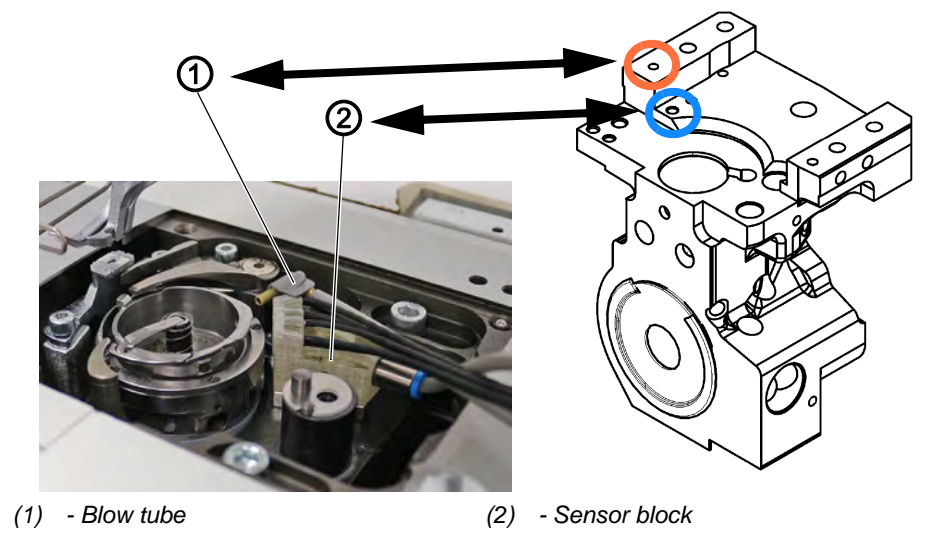

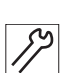

- 4. Cut the pneumatic hose D4 (2.2 m) in half.
- 5. Slip the pneumatic hoses onto blow tube (1) and sensor block (2) and mark the hose ends (2 = sensor block, 4 = blow tube).
- 6. Use an M4x10 screw and washer to assemble the sensor block (2) (hole marked by blue circle) push the sensor block (2) all the way back against the hook housing; it is supposed to abut on the housing.
- 7. Assemble the thread-pulling knife with the blow tube (1) in the hole marked by the orange circle (screw M4x6).
- 8. Tilt the machine.
- 9. Pull the cables of the sensor block (2) and the pneumatic hoses of blow tube (1) and sensor block (2) through the base plate and down to the underside of the machine.

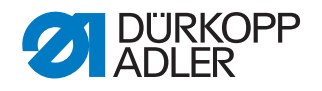

#### Assembling the SSD circuit board

#### Important

Components susceptible to electrical discharge. Handling these components is only permitted at protected workstations.

Fig. 5: SSD circuit board

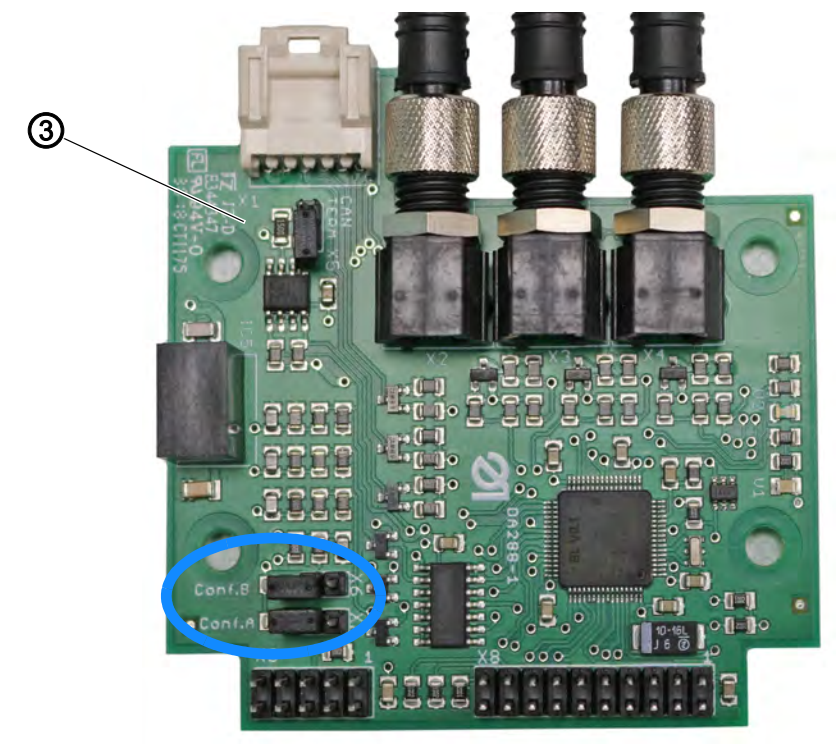

(3) - SSD circuit board

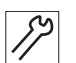

- 10. Correctly place the lower jumper (Conf.A) on the rear of the SSD circuit board (3); it must be open.
- Fig. 6: Circuit board holder

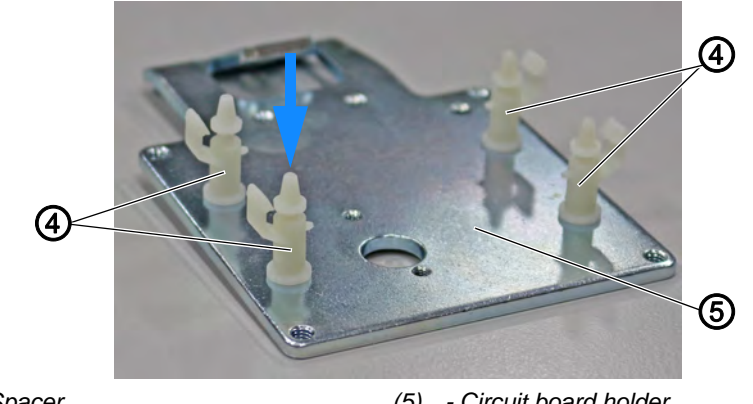

(4) - Spacer

(5) - Circuit board holder

- 89
- 11. Slip the spacers (4) (9830 501014) onto the circuit board holder (5) and fix them in place by pushing them down.

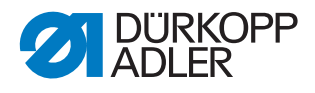

Fig. 7: Assembling the circuit board holder

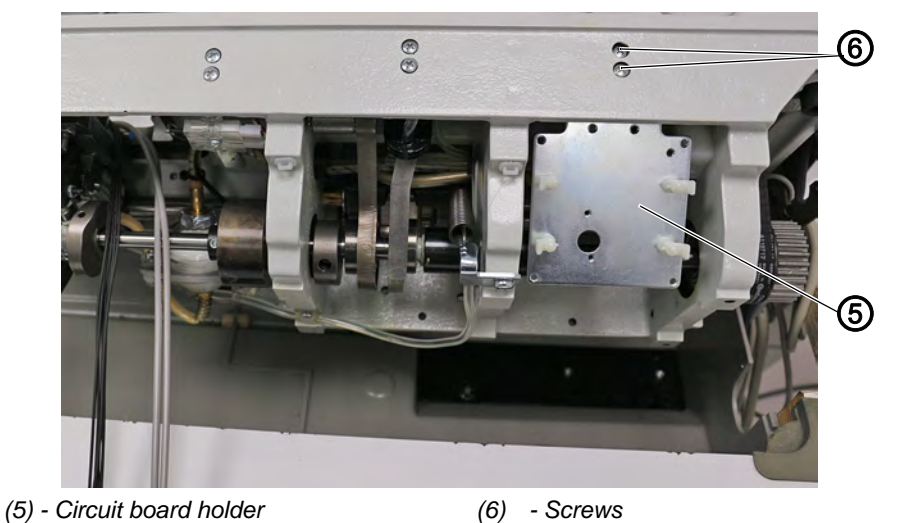

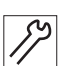

12. Assemble the circuit board holder (5) to the base plate of the machine using 2 screws (6).

Fig. 8: SSD circuit board

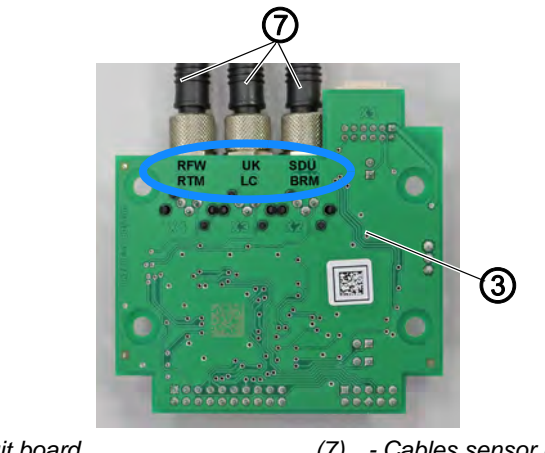

(3) - SSD circuit board

(7) - Cables sensor block

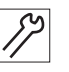

- Connect and tighten the cables (7) of the sensor block on the SSD circuit board (3).
  Follow the marking (RFW, UK, SDÜ) on the SSD circuit board (3).

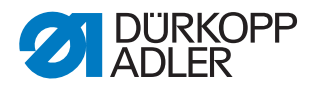

Fig. 9: Assembled SSD circuit board

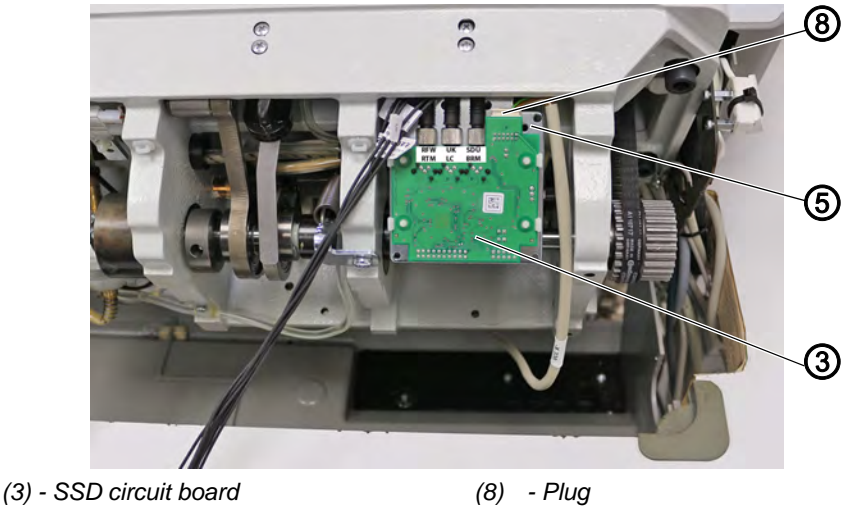

(5) - Circuit board holder

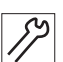

14. Insert the plug (8) of cable X330 into the slot of the SSD circuit board (3).

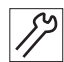

- 15. Carefully slip the SSD circuit board (3) onto the circuit board holder (5).
- Fig. 10: Laying the cables

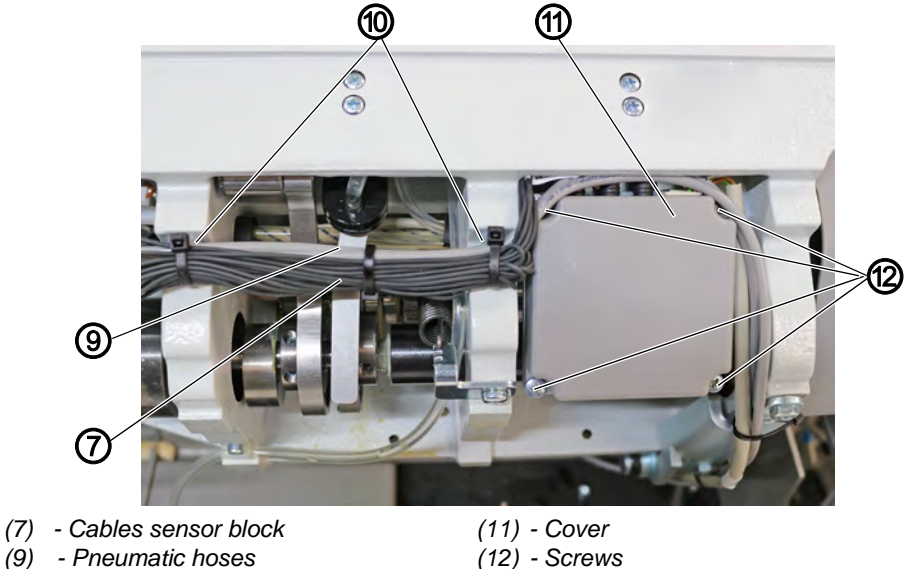

(10) - Cable holder

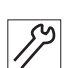

- 16. Assemble the cover (11) to the circuit board holder (12) using 4 screws (tighten the screws only slightly!).
- 17. Assemble the cable holder (10).
- 18. Feed the cable ties through the cable holders (10).
- 19. Lay the cables (7) of the sensor block in loops.
- 20. Use the cable ties to fix the cables (7) and pneumatic hoses (9) in place. Make sure not to crush the pneumatic hoses (9).

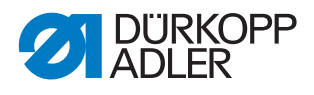

- 21. Lay cable X330 and the pneumatic hoses (9) on the right next to the cover (11) of the SSD circuit board and tighten them to the casting using a cable tie.
- 22. Feed the cable X330 and the pneumatic hoses (9) through the slot in the oil pan below the table.
- 23. Erect the machine again and, while doing so, check the routing of the cables and hoses for pinching and chafing points.
- 24. Disassemble handwheel, motor cover, valve cover, arm cover and head cover.
- Fig. 11: Laying cable X320

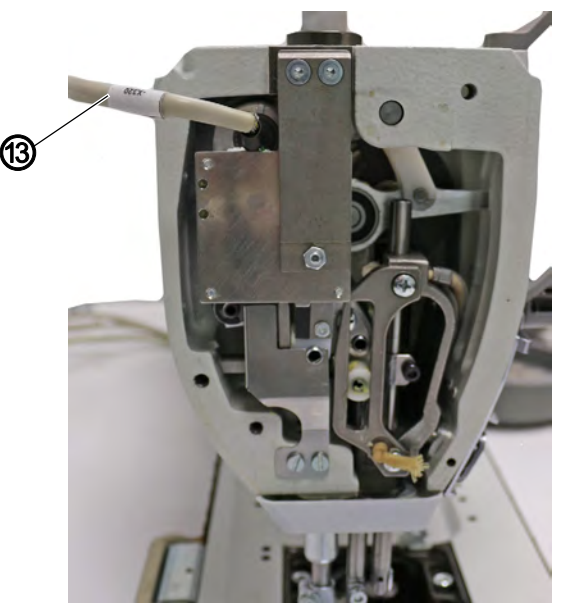

(13) - Cable X320

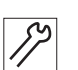

- 25. Completely remove cable X320 (13) of the material thickness detection from the machine.
- 26. Remove the plug of cable X320 (13) from the CAN bus of the control.
- 27. Lay the new cable X320 at the same position previously occupied by the cable you removed and insert the plug at the head of the machine.
- 28. Assemble head cover, arm cover and valve cover again.
- 29. Insert the CAN connector into the CAN bus of the control.

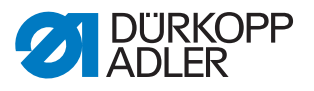

Fig. 12: Connecting the magnet valve

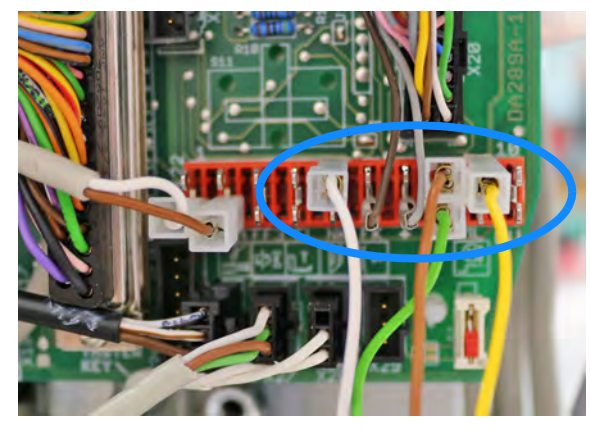

M-TYPE PREMIUM

yellow = 9 brown/green = 8 white = 5

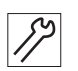

- 30. Connect the cable of the magnet valve to the connector strip on the main circuit board below the handwheel.
- 31. Feed the cable of the magnet valve through the tabletop cutout and down to the underside of the tabletop.
- 32. Assemble motor cover and handwheel again.
- Fig. 13: Magnet valve

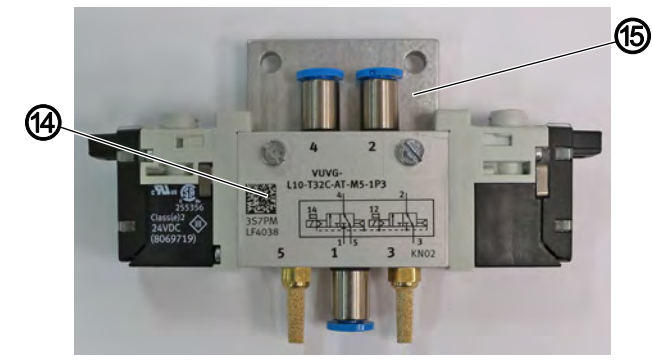

(14) - Magnet valve

(15) - Support plate

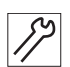

33. Assemble the magnet valve (14) on the support plate (15).

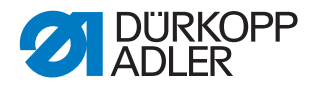

Fig. 14: Connecting the magnet valve

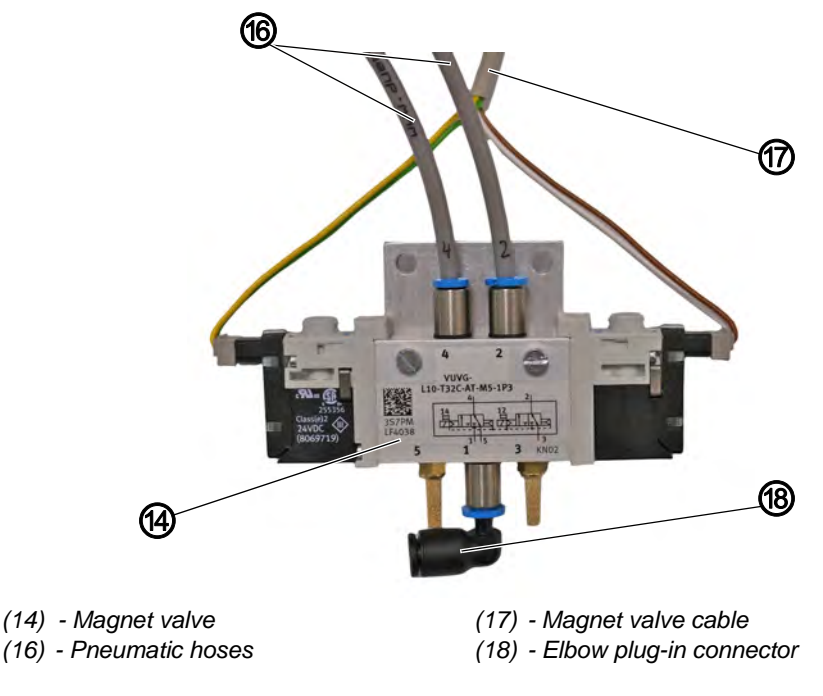

- 34. Insert the elbow plug-in connector (18) into the magnet valve (14).
- 35. Slip the pneumatic hoses (16) of blow tube and sensor block onto the magnet valve (14).

| Sensor block | Blow tube    |
|--------------|--------------|
| brown/white  | yellow/green |
| Output 2     | Output 4     |

- 36. Slip the plug of the magnet valve cable (17) onto the magnet valve.
- Fig. 15: Assembling the magnet valve

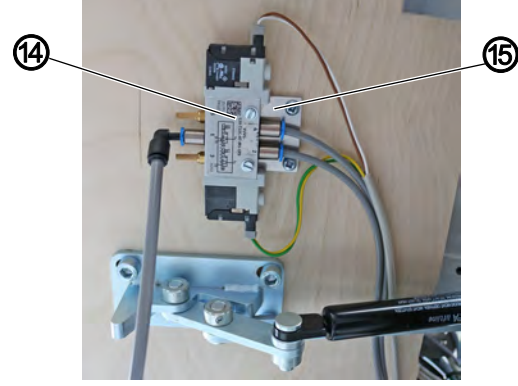

(14) - Magnet valve

(15) - Support plate

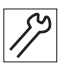

Ś

- 37. Tighten the magnet valve (14) with the support plate (15) under the tabletop.
- 38. Cut the pneumatic hoses to length if necessary.

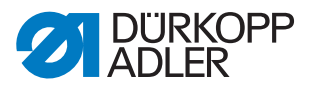

Fig. 16: Maintenance unit

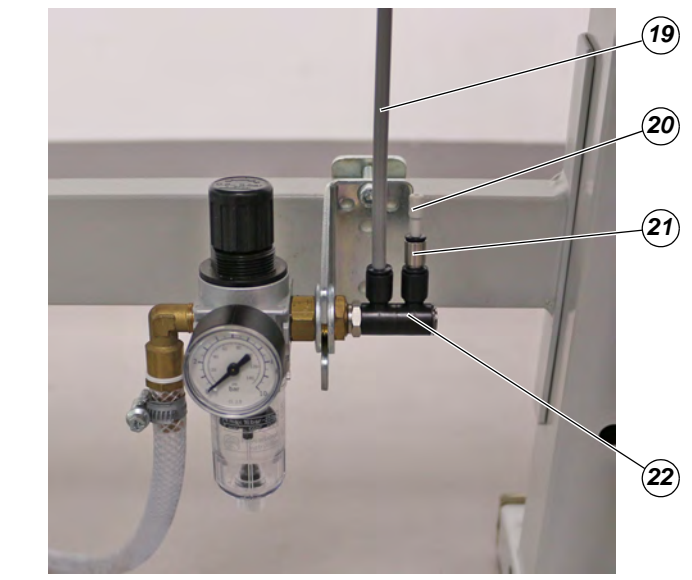

- (19) Pneumatic hose(20) Blanking plug
- (21) Reducer plug(22) Double screw connection

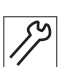

- 39. Assemble the double screw connection (22) to the air maintenance unit.
- 40. Insert the reducer plug (21) and the blanking plug (20) into the double screw connection (22).
- 41. Insert the pneumatic hose (19) of the magnet valve into the double screw connection (22)
- 42. Cut the pneumatic hose to length if necessary.
- 43. Restore power supply and compressed air connection.
- 44. Switch on the machine and make the necessary adjustments in the software ( $\square p. 14$ ).

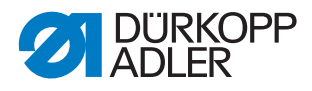

#### 2.2 Software settings

#### Important

Before you can define the software settings, you need to switch the machine off and back on again. Otherwise, the new circuit board will not be detected by the software.

#### 2.2.1 For M-TYPE PREMIUM machines (with OP3000)

Prerequisite:

The software version of the machines must be V04.26 or higher.

- Access the Technician level by entering the password 25483.
  Open the menu User config. and select the subitem Outp. config.
- 3. Set the outputs *X120B.9* and *X120B.10* to *Mode 2* (cleaning signal for the RFW).
- 4. Open the *Machine Config* and select the subitem *Bobbin*.
- 5. You can define the following settings:

| Menu item                                                                                                    | Setting options                                                                                                    |  |
|----------------------------------------------------------------------------------------------------|----------------------------------------------------------------------------------------------------|--|
| Bobbin<br>Monitor                                                                                                    | Activation of the sensor units RFW and SSD<br>0 = PCB 9850 867003<br>1 = CAN version (right bobbin)<br>(Value range On/Off, preset: off)                                                                                                    |  |
| SSD                                                                                                    | Enlacement check<br>(Value range On/Off, preset: off)                                                                                                    |  |
| BRM                                                                                                    | Bobbin rotation monitor<br>(Value range On/Off, preset: off)                                                                                                    |  |
|                                                                                                    | Length<br>Delay before the bobbin rotation monitor starts. The machine<br>calculates the number of stitches automatically depending on the<br>value entered for the length and the set stitch length.<br>(Value range 000 - 255, preset: 50)         |  |
| MsgAfterTrim    If detecting an error during the enlacement check or while more the bobbin rotation, the machine will indicate an error message during the seam, which must be confirmed with <b>OK</b> . The error disappears.      If the parameter MsgAfterTrim is active, the error will be disagain after the seam has been completed.      (Value range On/Off, preset: off) |                                                                                                    |  |
| StopConfirm                                                                                                    | If detecting an error during the enlacement check or while monitoring<br>the bobbin rotation, the machine will indicate an error message and<br>stop. You must confirm this error before you can resume sewing.<br>(Value range On/Off, preset: off) |  |

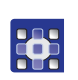

- 6. Use  $\stackrel{\mathsf{P}}{\cdots}$  on the user level to call up the parameter *Bobbin RFW*.
- 7. Using the enlacement check requires that you set the mode to *Monitor*.

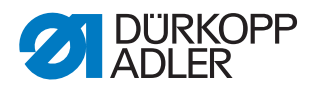

| <i>t Clean</i><br>Value range 0000 - 5000 [ms]<br>(Preset: 200) | Duration for which the lens is blown clear with compressed air. The process takes place after the thread has been cut.                                                                                                |
|-----------------------------------------------------------------|----------------------------------------------------------------------------------------------------|
| <i>Motor Stop</i><br>Value range On/Off<br>(Preset: off)        | Sewing stops and a notice is shown on the display<br>when the bobbin is detected to be nearly empty.<br>If the parameter is not activated, only the LEDs on the<br>machine arm give a warning if the bobbin is empty. |
| Foot down<br>Value range On/Off<br>(Preset: off)                | Sewing foot down if an error occurs during thread cutting.                                                                                                    |

8. If necessary, make additional adjustments in the *Monitor* menu:

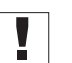

#### Important

When winding thread onto an empty bobbin for the first time, you must use winder mode. Otherwise (i.e. during sewing), the machine will detect a skip stitch and stop sewing.

#### 2.2.2 For M-TYPE PREMIUM machines (with Commander)

#### Prerequisite:

The software version of the machines must be V04.26 or higher.

1. Log in as a technician by entering the password 25483.

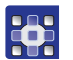

- 2. Tap the symbol  $\equiv$  to bring up the navigation pane.
- $\checkmark$  This opens the navigation interface.

#### Fig. 17: Navigating the burger menu

|     |                | NAVIGATGION           | ?   |
|-----|----------------|-----------------------|-----|
|     |                | Nähen                 |     |
|     |                | Manueller Modus       |     |
|     |                | Automatischer Modus   |     |
|     |                | Menü                  |     |
|     |                | Programmieren         | Ú   |
|     |                | Einstellungen         |     |
|     |                |                       |     |
|     |                | Default U             | ser |
| (1) | - Menu Setting | gs                    |     |
| 3.  | Tap Setti      | ngs (1).              |     |
| €⊳  | This opens     | the Settings interfac | ce. |

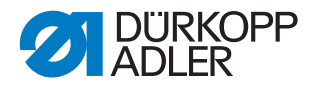

#### Fig. 18: Settings

| Einstellungen              | ?                         |    |
|----------------------------|---------------------------|----|
| Einstellungen Q            | C Maschinen-Konfiguration |    |
| Maschinen-Konfiguration    | Fadenabschneider          | >  |
| Programm Default-Werte     | Y TC                      |    |
| and Bediener-Konfiguration | It← Nadelraden-ktemme     | 1  |
| 🕂 Manueller Data Transfer  | Nähgeschwindigkeit        | >  |
| Service                    | Stopp-Positionen          | >  |
| i Information              |                           | 1. |
| € Software-Update          | Nähfuß-Lüftung            | >  |

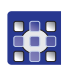

- 4. Open the *Machine Config* and tap the subitem *Input/Output Config*.
- 5. Tap the subitem Output Config.
- 6. Set the outputs *X120B.9* and *X120B.10* to *Mode 2* (cleaning signal for the RFW).
- 7. Tap *Machine Config* on the right-hand side again.
- 8. Open the *Machine Config* and tap the subitem *RFW/SSD*.
- 9. You can define the following settings:

| lcon           | Menu item                                                                                                    | Value range                            |
|----------------|----------------------------------------------------------------------------------------------------|----------------------------------------|
| ~ <b>z</b> :(] | Remaining thread monitor                                                                                                    | Value range<br>On/Off<br>(Preset: off) |
|                | Repeat message after FA<br>If detecting an error during the enlacement<br>check or while monitoring the bobbin rotation,<br>the machine will indicate an error message<br>during the seam, which must be confirmed.<br>The error disappears.<br>If the parameter is active, the error will be<br>displayed again after the seam has been<br>completed. | Value range<br>On/Off<br>(Preset: off) |
|                | Confirmation after sewing stop<br>required<br>If detecting an error during the enlacement<br>check or while monitoring the bobbin rotation,<br>the machine will indicate an error message and<br>stop. You must confirm this error before you can<br>resume sewing.                                                                                    | Value range<br>On/Off<br>(Preset: off) |

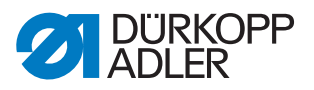

| lcon     | Menu item               | Value range                                                                                                    |
|----------|-------------------------|----------------------------------------------------------------------------------------------------|
| x(       | Enlacement check        | Value range<br>On/Off<br>(Preset: off)                                                                                  |
| ind<br>■ | Bobbin rotation monitor | Value range<br>On/Off<br>(Preset: off)                                                                                  |
|          |                         | Length<br>Seam length before the<br>bobbin rotation monitor<br>starts.<br>Value range<br>000 - 255 [mm]<br>(Preset: 50) |

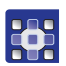

- 10. Call up the parameters using 🕑 in manual mode on the user level or using 🐼 in programming mode.
- 11. Call up the parameter *Bobbin monitor mode* in the cross-segment parameters.
- 12. Using the enlacement check requires that you set the mode to *Monitor*.
- 13. If necessary, make additional adjustments in the *Monitor* submenu:

| Sewing stop             | Sewing stops and a notice is shown on the display<br>when the bobbin is detected to be nearly empty.<br>If the parameter is not activated, only the LEDs on the<br>machine arm give a warning if the bobbin is empty.<br>Value range On/Off<br>(Preset: off) |
|-------------------------|----------------------------------------------------------------------------------------------------|
| Sewing foot down        | Sewing foot down if an error occurs during thread cut-<br>ting.<br>Value range On/Off<br>(Preset: off)                                                                                                    |
| t Clean<br>C fr<br>-II: | Duration for which the lens is blown clear with<br>compressed air. The process takes place after the<br>thread has been cut.<br>Value range 0000 - 5000 [ms]<br>(Preset: 200)                                                                                |

#### Important

When winding thread onto an empty bobbin for the first time, you must use winder mode. Otherwise (i.e. during sewing), the machine will detect a skip stitch and stop sewing.

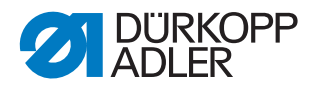

#### 2.3 Information messages (M-TYPE PREMIUM)

The machine may display information messages while operating with the SSD kit. Refer to the table below for the meaning of these messages as well as potential remedies.

| Code | Туре        | Notice                  | Possible cause              | Remedial action                                                       |
|------|-------------|-------------------------|-----------------------------|-----------------------------------------------------------------------|
| 3217 | Information | RFW right               | Bobbin is empty.            | Insert a new bobbin                                                   |
| 3223 | Information | Skip stitch detection   | A skip stitch has occurred. | -                                                                     |
| 3224 | Information | Bobbin rotation monitor | The bobbin is not rotating. | Check the bobbin, advance<br>the initial thread                       |
| 3225 | Information | SSD sensor is soiled.   | SSD sensor is soiled.       | Clean the sensor<br>(using compressed air or a<br>soft cotton cloth). |

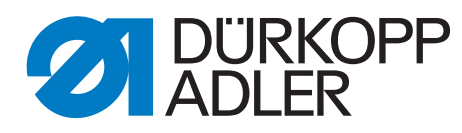

DÜRKOPP ADLER AG Potsdamer Str. 190 33719 Bielefeld Germany Phone: +49 (0) 521 925 00 Email: service@duerkopp-adler.com www.duerkopp-adler.com